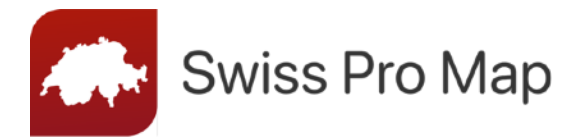

# **Quick Start Instructions**

For iOS

### First launch of the app

When you start the app for the first time, you should be connected to a high-speed internet connection. Setting up the app for the first time can involve downloading several gigabytes of data.

#### Select a profile

The first time you start the app, you will be asked to select a profile. Ten profiles are available to help you get the most out of the app. By selecting a profile, you determine what is displayed on the map. You can change and customize your profile at any time later.

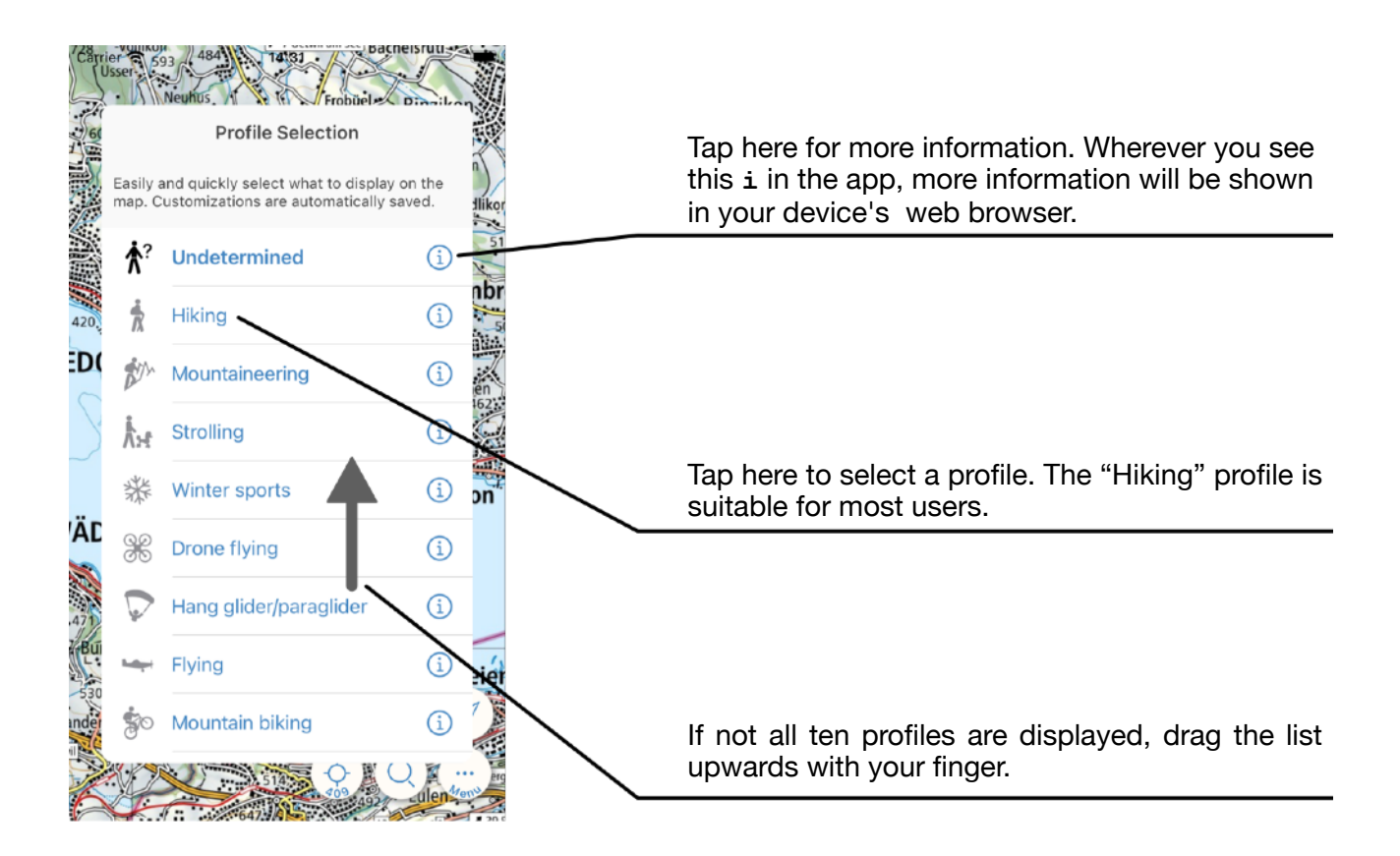

For the "Worldwide" profile, please refer to the information on our website at <u>www.swisspromap.ch/worldwide</u>.

### Loading data for a profile

Confirm the downloads for your profile with "OK". If you cancel the download process, not all of the app's functions can be used.

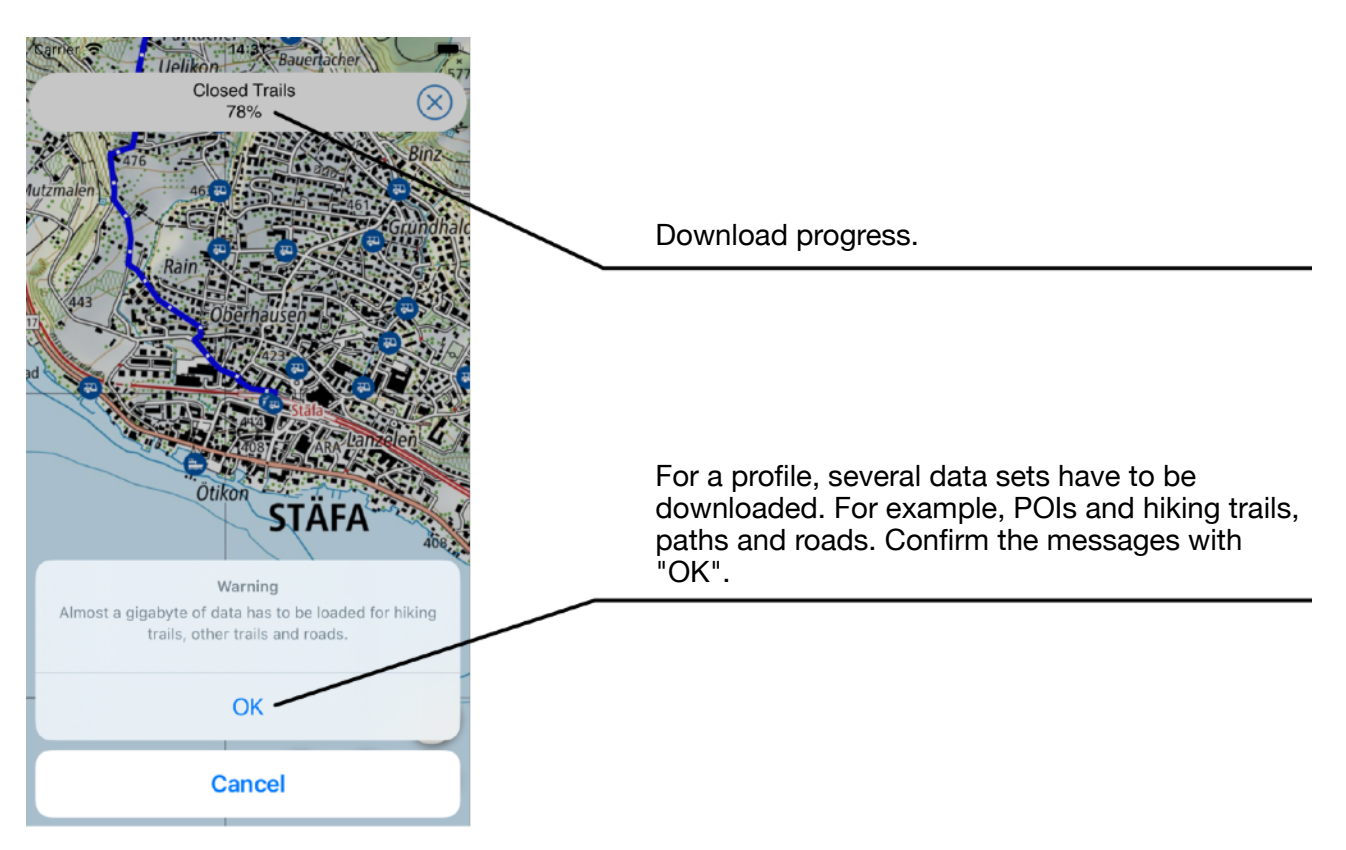

If you have a mobile subscription with limited data transfer or if you have to pay extra for mobile data transfer, make sure you set up your profile with an internet connection via WIFI.

Make sure you have enough storage space on your device. The "Hiking" profile requires several gigabytes of storage space for optimal use.

#### Tips

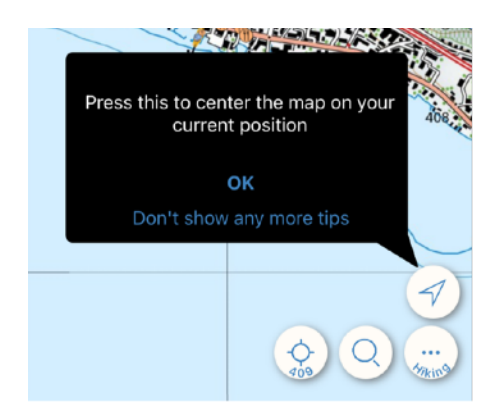

The app gives you tips on how to use it and what it can do.

It's worth taking a look at them.

## Maps

Everything you see in the app is stored on your device. When you move the map or zoom in or out (see p. 4), the corresponding map material is downloaded to your device and remains there until you delete it.

If you wish to use the app without mobile data (offline), we recommend exploring the maps of this area in Swiss Pro Map. This way, you will have the necessary maps stored on your device.

The maps are available in different scales. Change the scale of the maps by zooming in or out.

### Objects on the map

All objects on the map can be accessed by tapping them. Like the maps, the objects on the map are also available without mobile data (offline) after they have been displayed once.

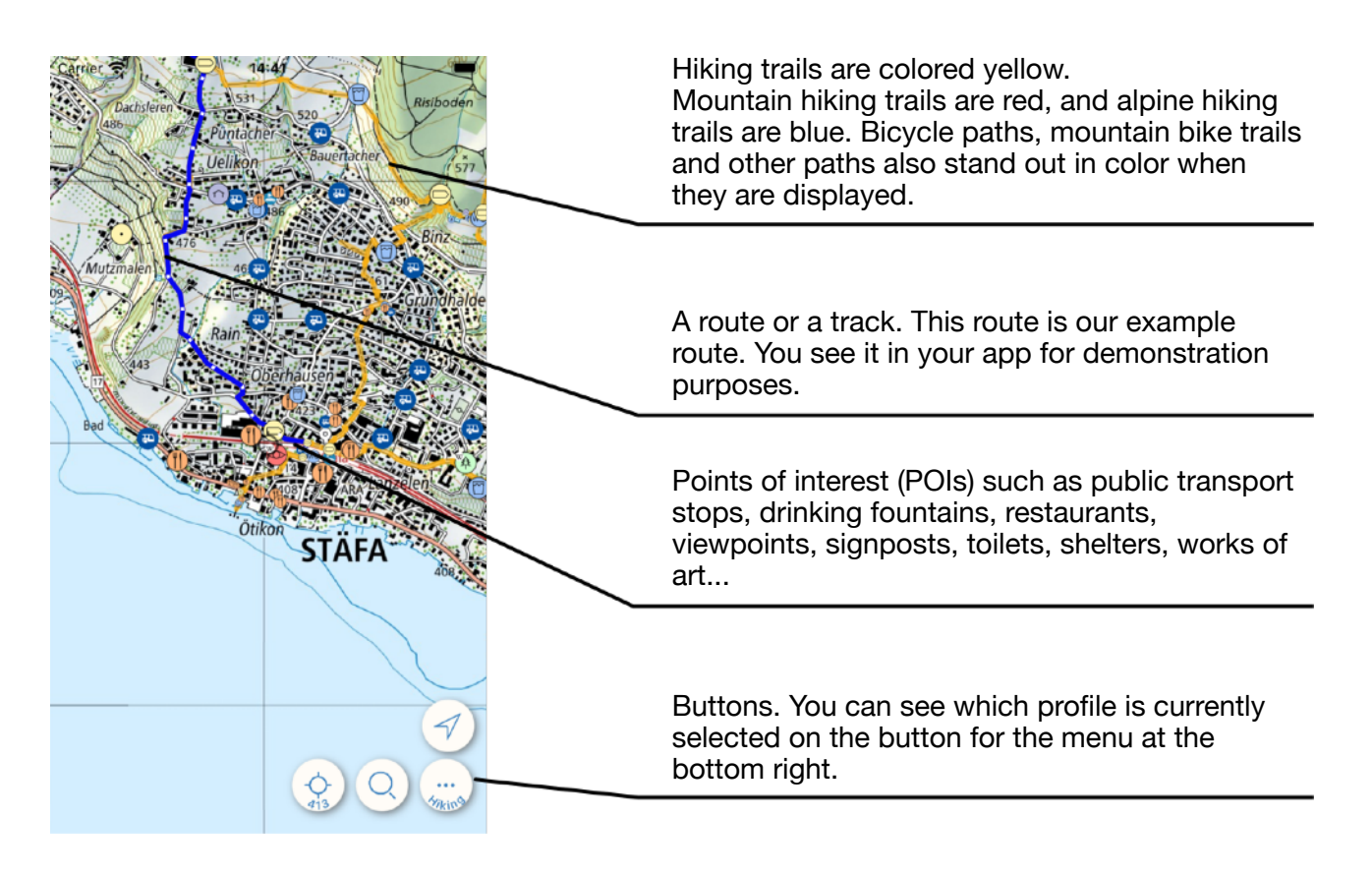

### Moving the map

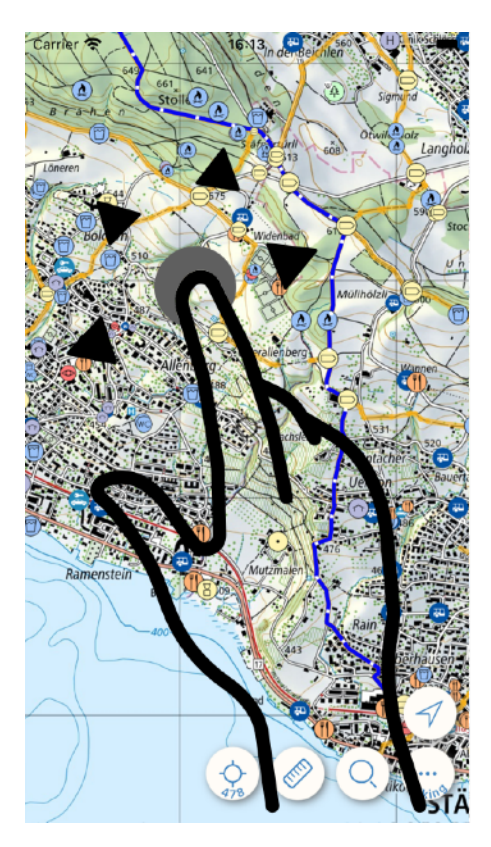

To move the map, place a finger on the screen and drag it in the desired direction.

During and shortly after moving the map, white dots move across the displayed route. These show the direction of the route from start to goal.

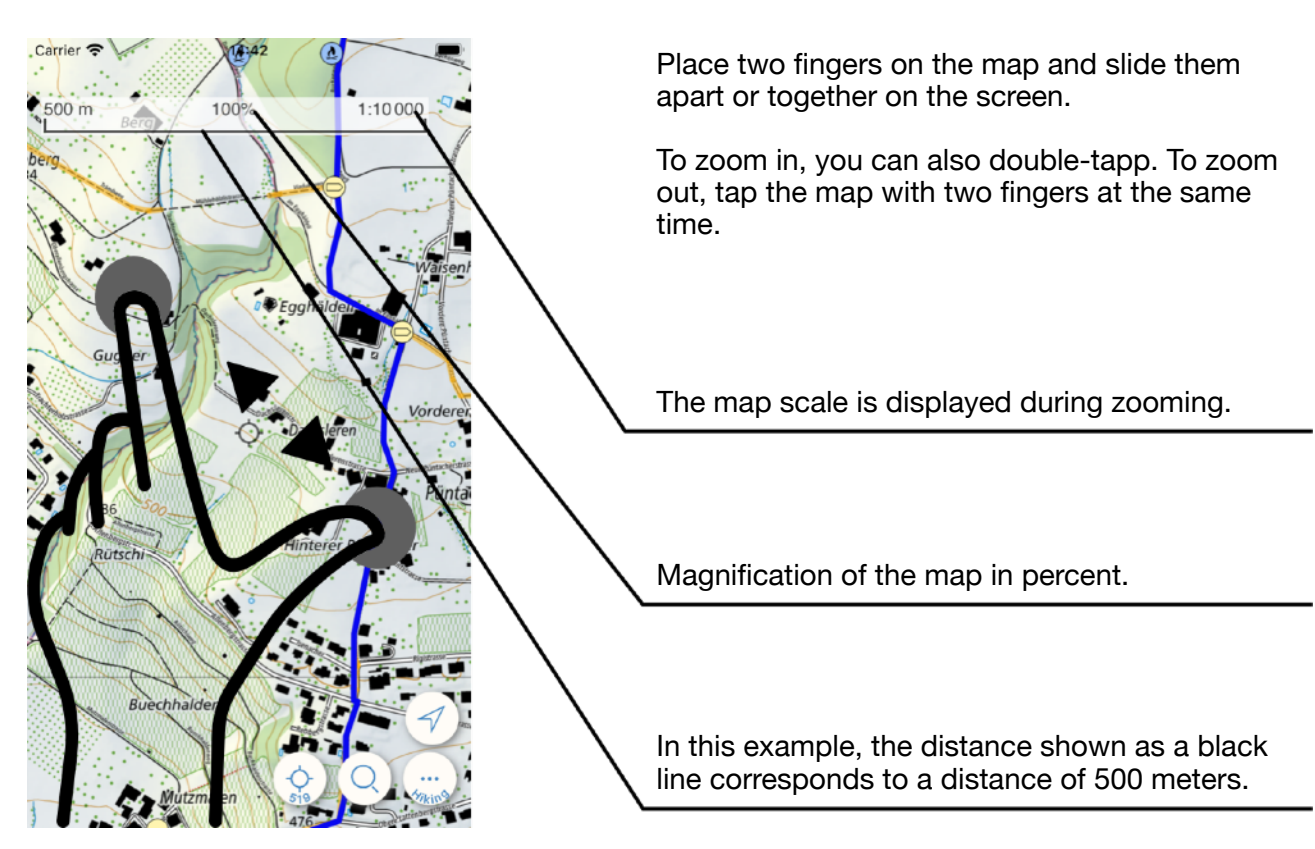

### Change of scale

#### Show information about objects

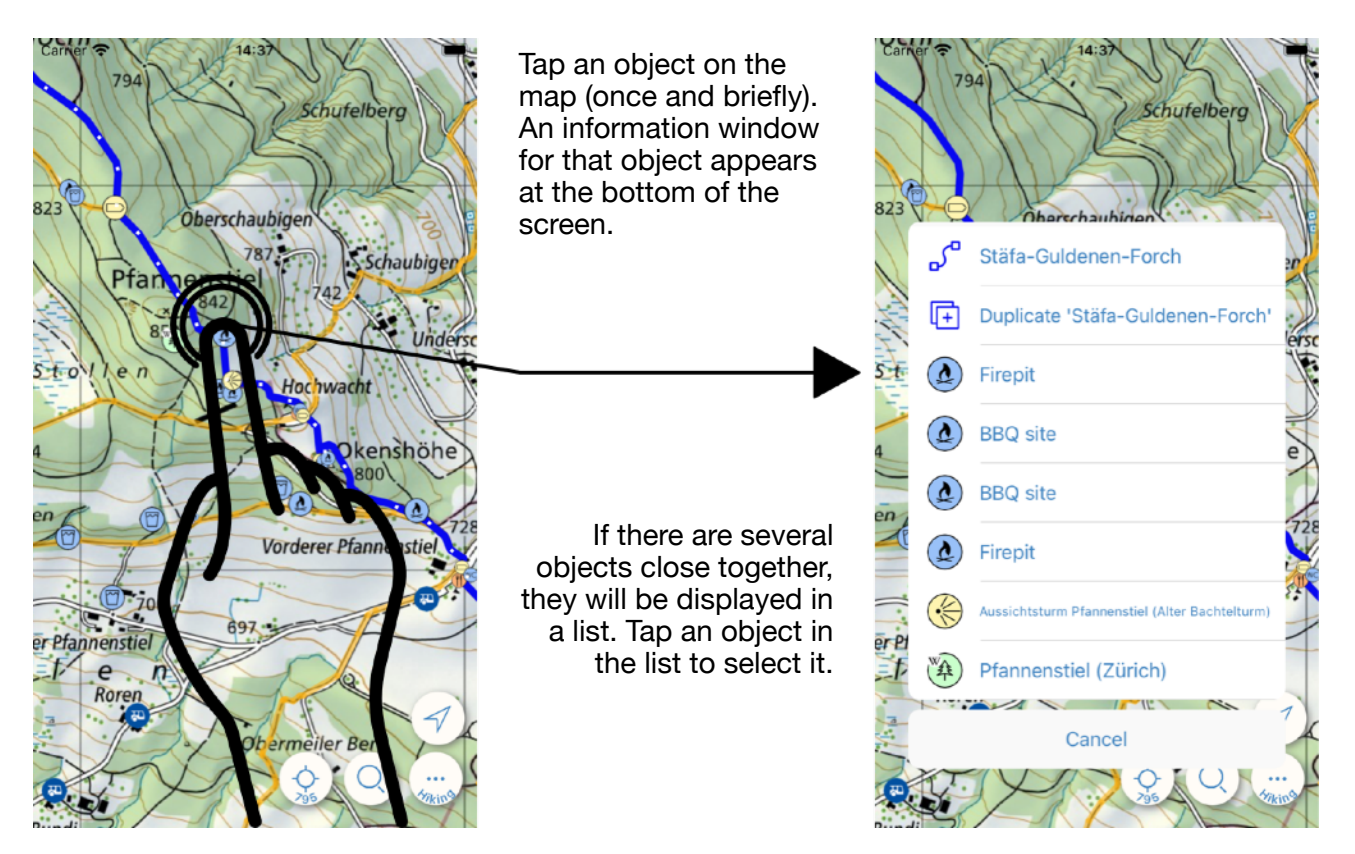

All information about objects is displayed in a similar way.

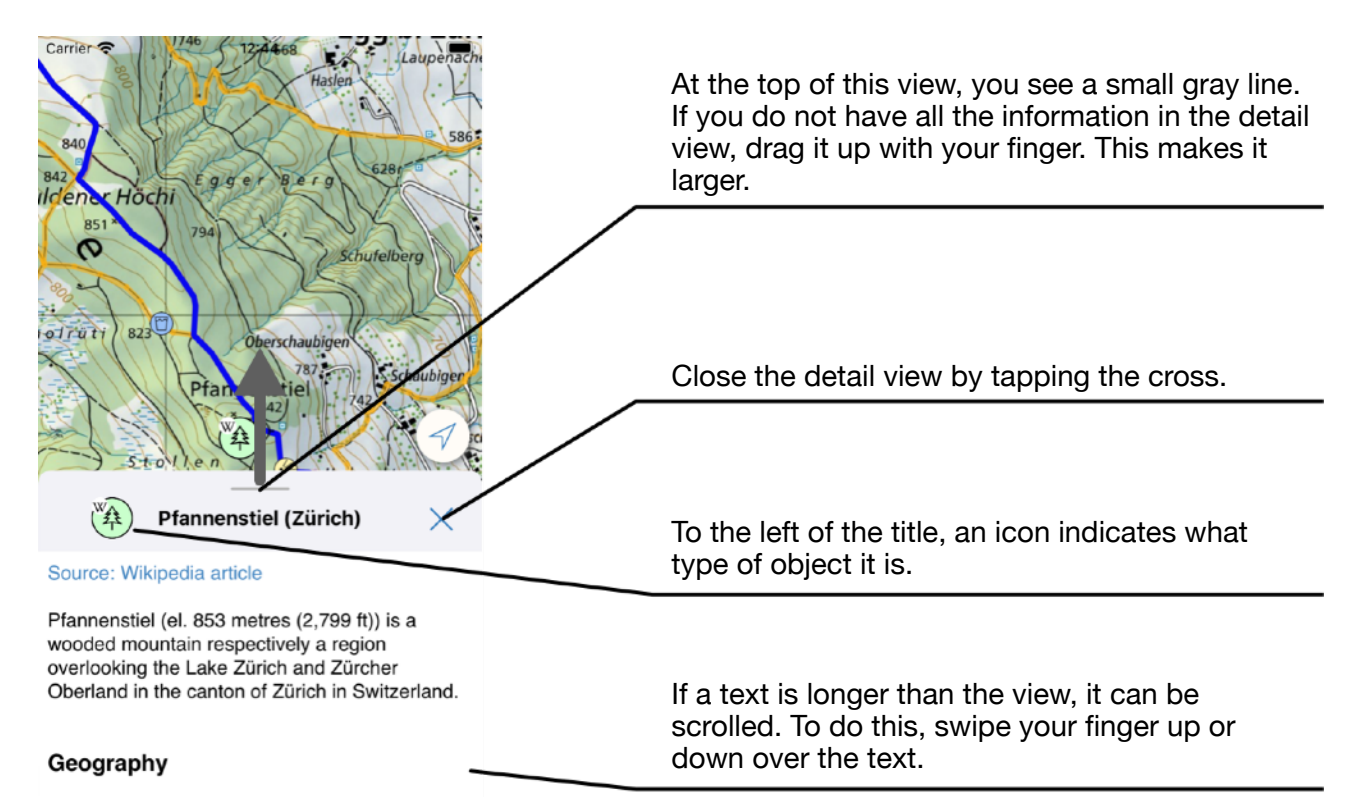

Pfannenstiel (Swiss German: Pfannenstil

Detail information usually refer to the map center. Here are the details of our example route:

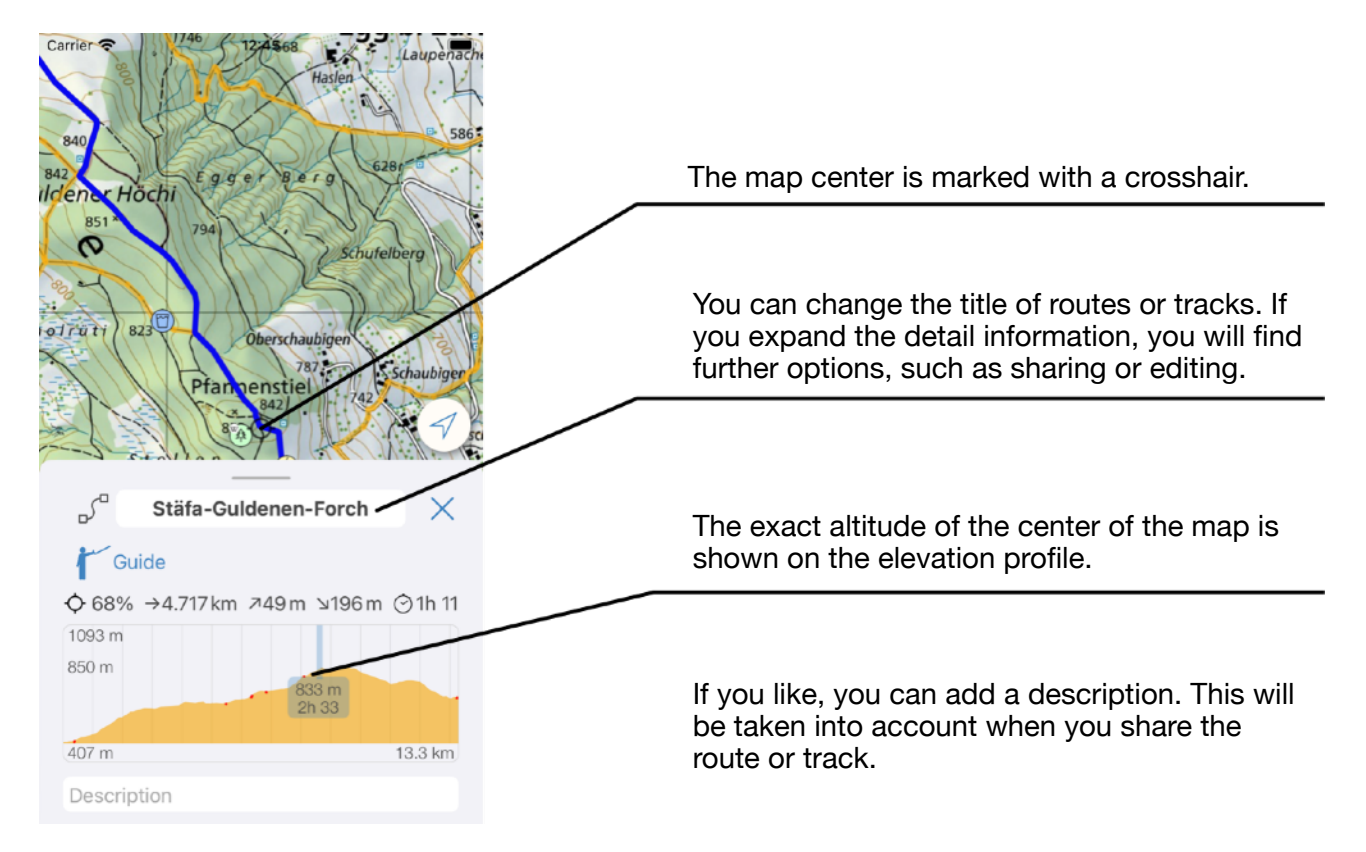

### Long-press

There is a difference between lightly "tapping" and pressing the screen longer and with a little hold. This gesture is called long-press or press-and-hold.

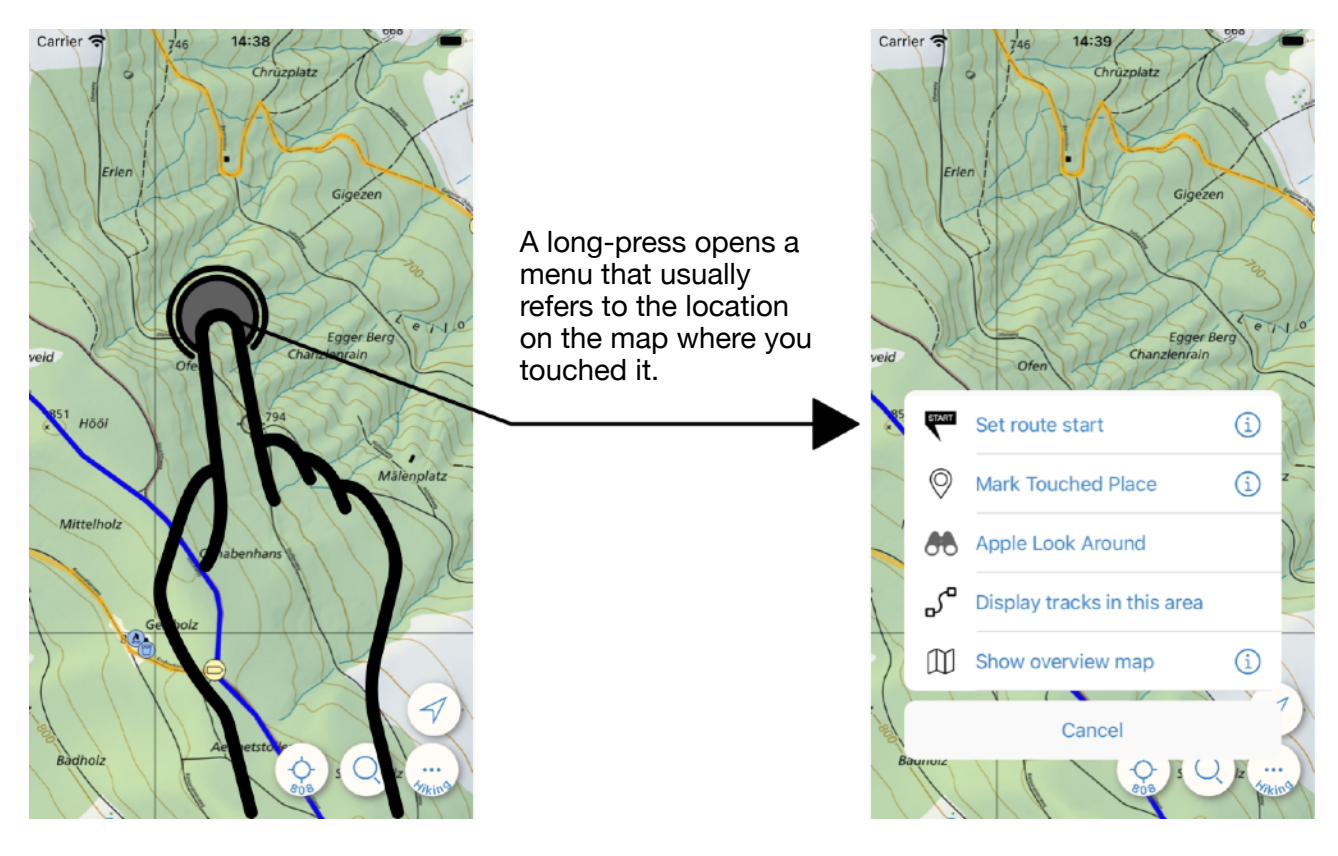

### **Buttons**

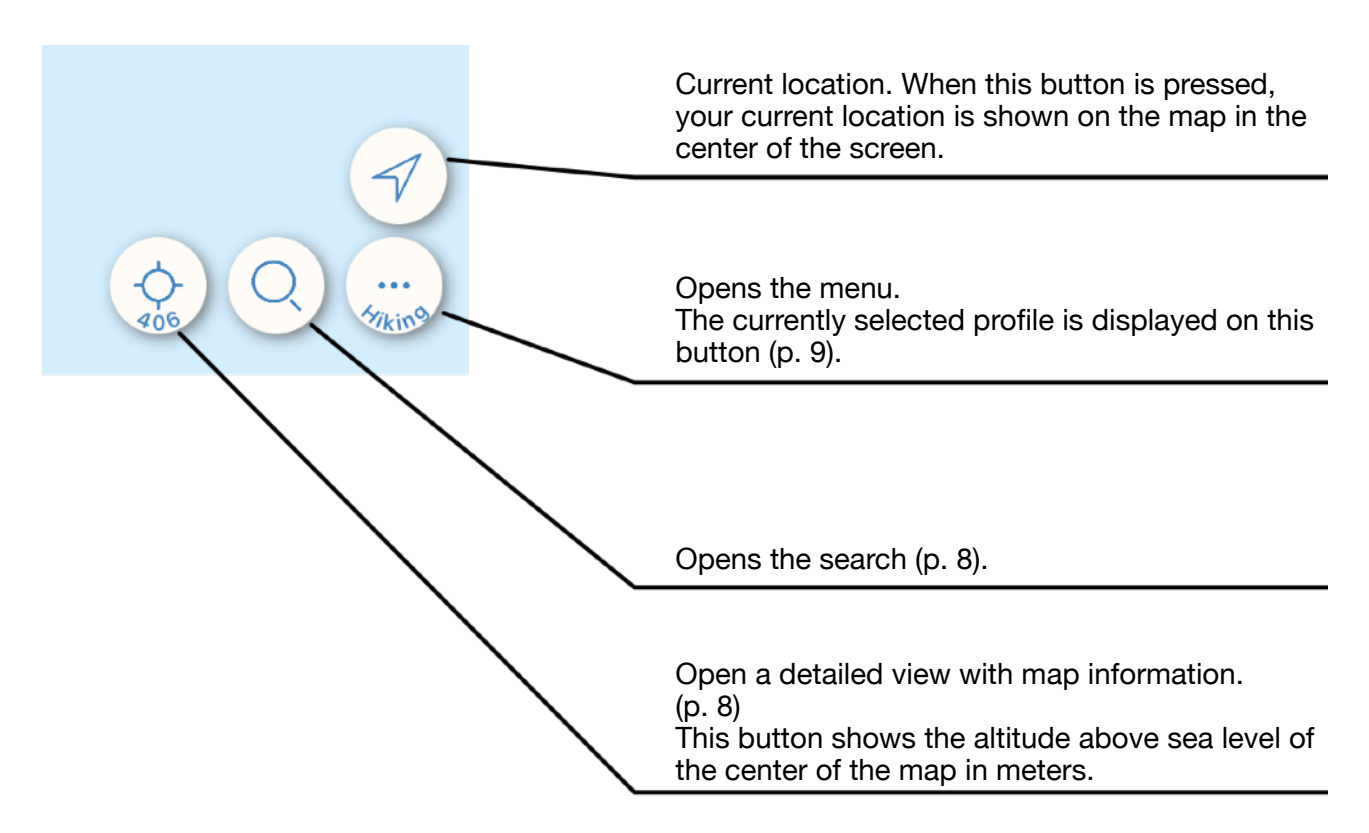

### **Current Location**

To show your current location on the map, Swiss Pro Map must have permission to do so. The location is shown as a small blue dot in a white circle.

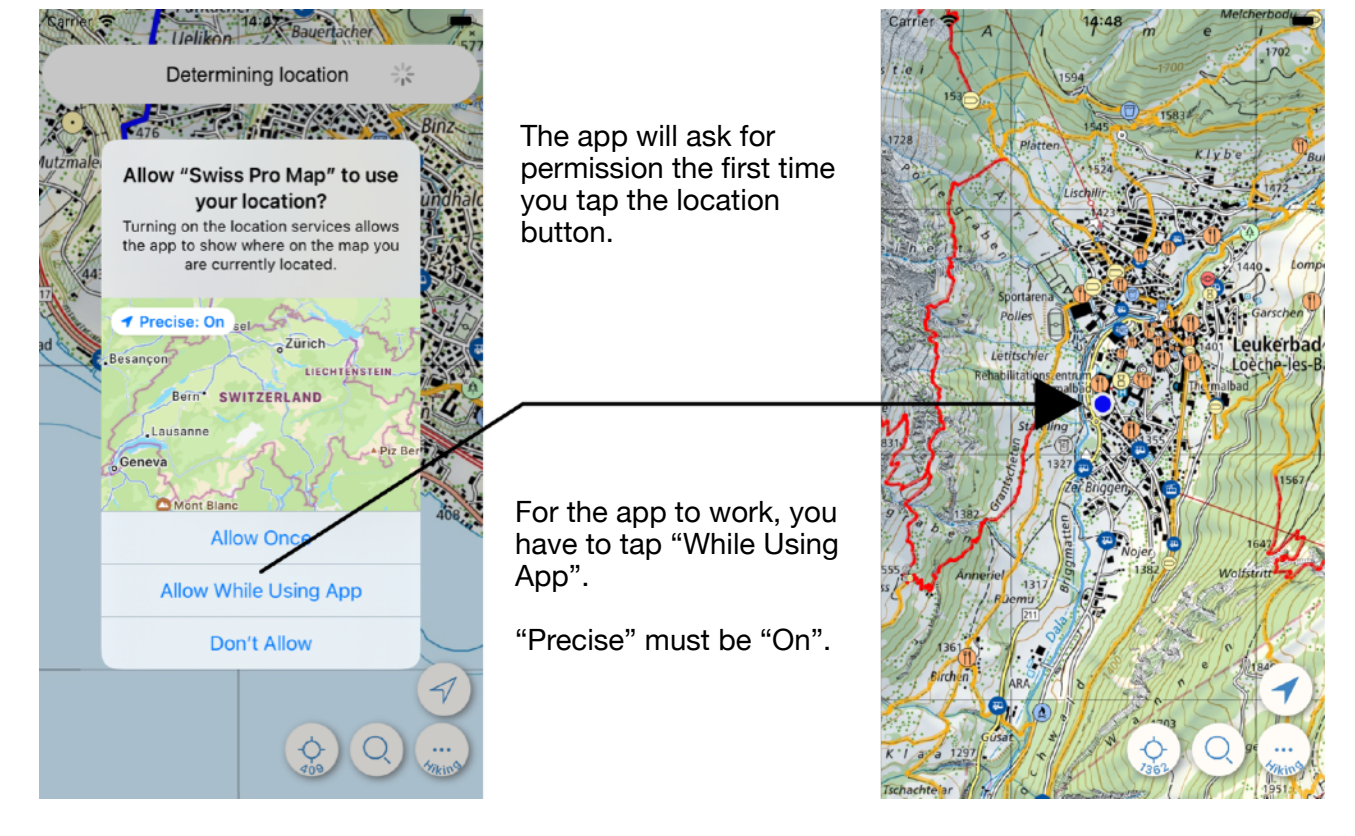

### **Map Information**

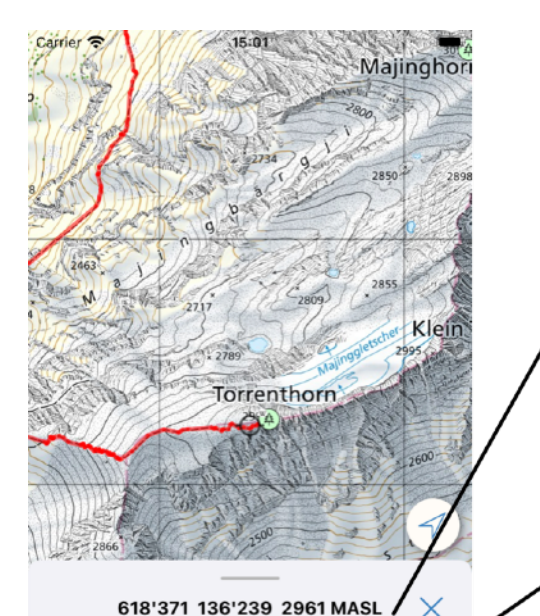

A long-press on the title copies the position of the center of the screen to the clipboard.

Copies the position at the center of the map to the clipboard and opens a dialog that allows you to share the position at the center of the map as a QR code.

#### Torrenthorn, Main summit

| WGS84     | 46.377276° N | 7.677420° E    | 뮒물 |
|-----------|--------------|----------------|----|
| GPS       | 46.377057°N  | 7.625490° E    |    |
| Map scale | 1:25000 (80% | ) 1 km = 3.2 c | m  |
| Sheet     | Gemmi (1267) |                |    |

#### Search

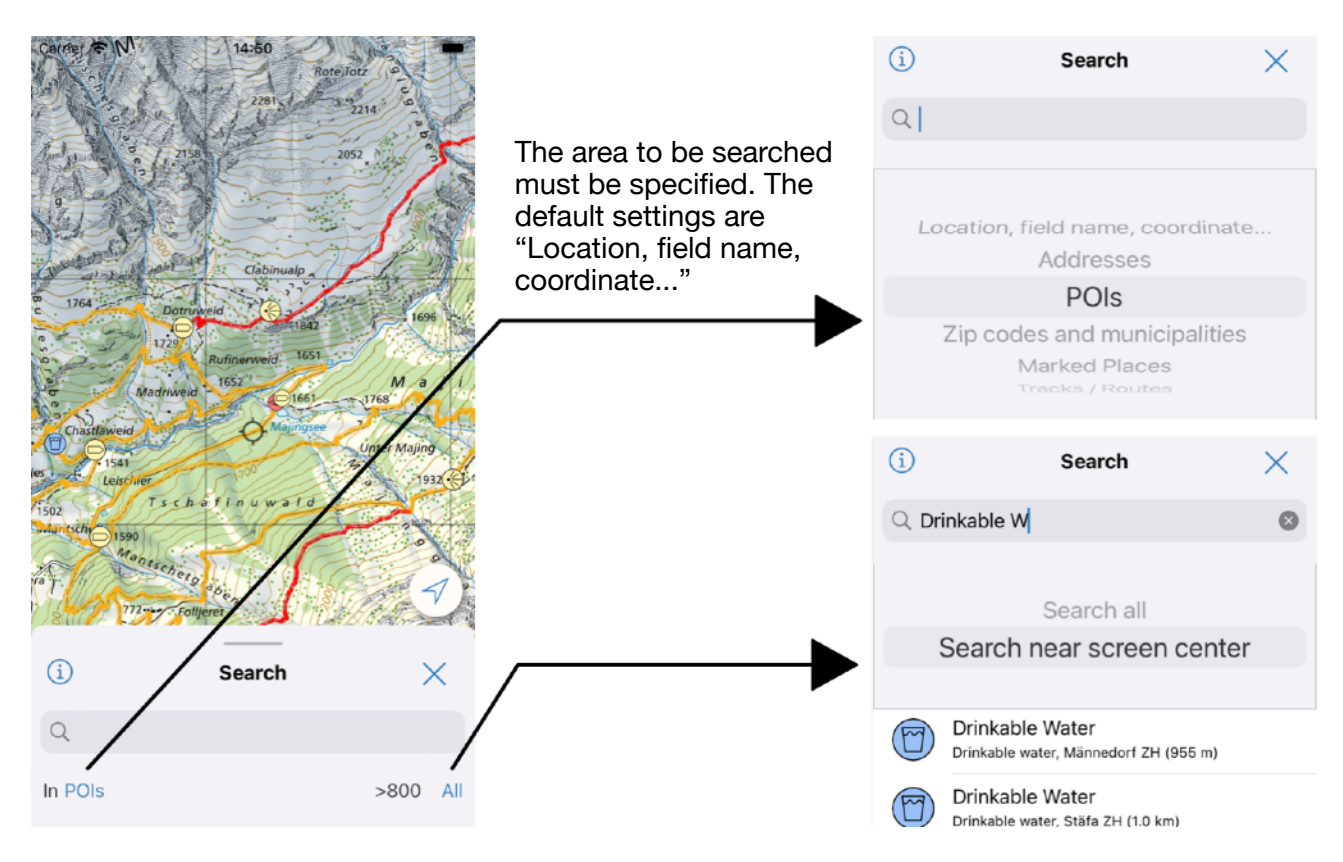

## Menu

You can access the menu using the button at the bottom right.

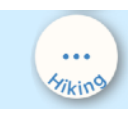

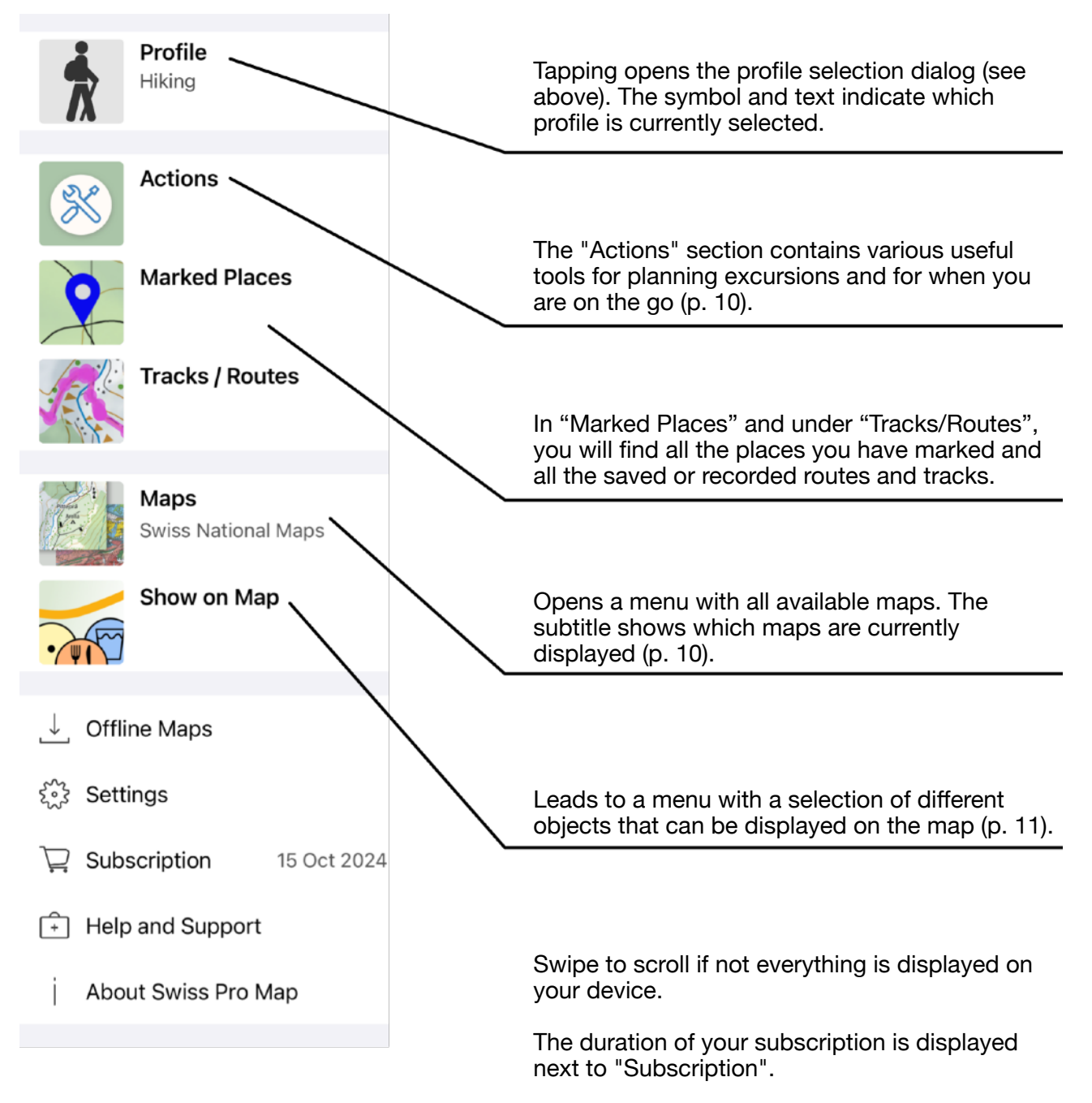

In the settings, you can adjust your walking speed, for example.

### Menu - Actions

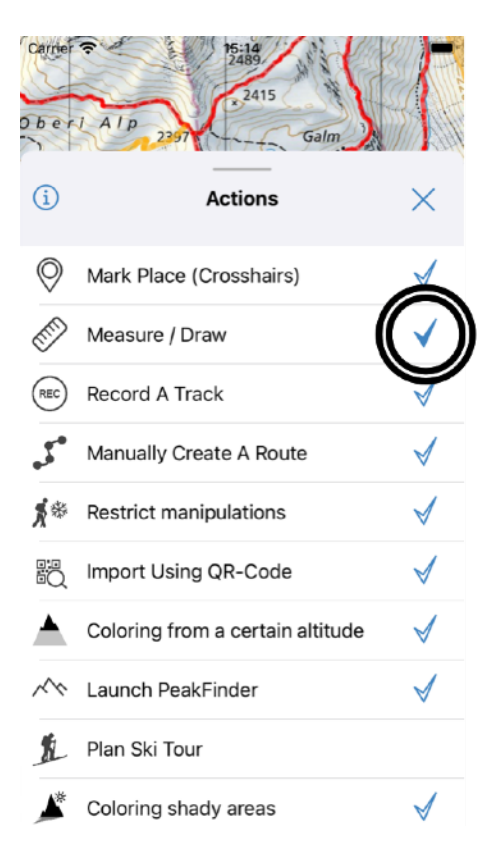

When the blue check mark is filled in, the tool is provided as a button at the bottom of the screen.

Tap the checkmark to make a tool easily accessible via a button on the main screen.

When you tap the name of the function, it is activated directly.

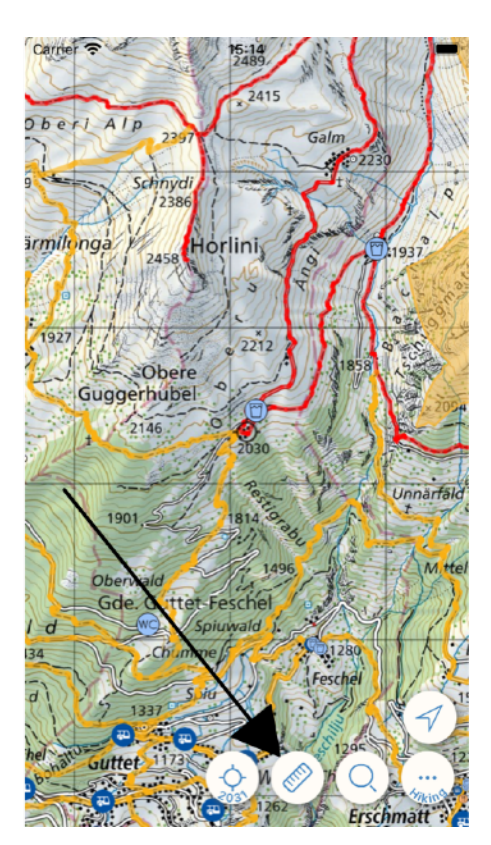

### Menu - Maps

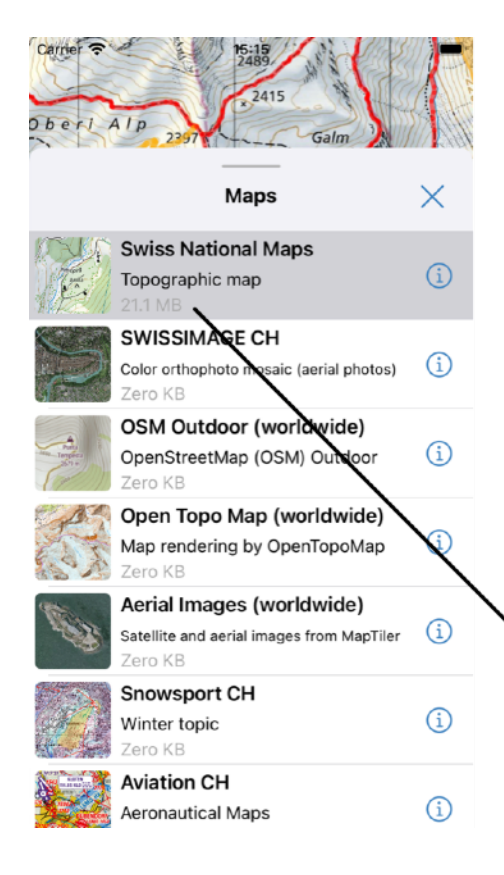

Tap a map type to select it. The maps will be displayed immediately.

If you need to delete maps, drag the corresponding cell to the left and tap "Delete Maps".

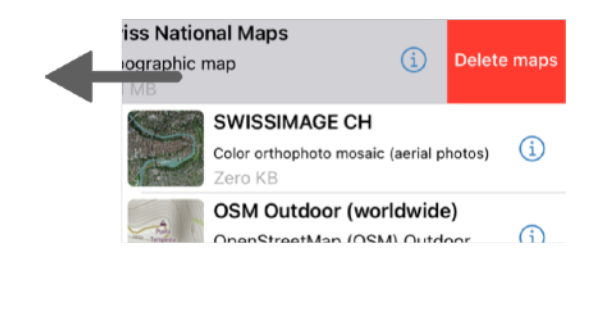

The small gray number indicates how much storage space is taken up by the map material on your device.

### Menu - Show on Map

| Carrier ?            | A 1 p 2397 Galm                                    | If the blue check mark is filled in, the corresponding objects are displayed on the map. | Carrier 2483<br>0 b e r l A l p 2307<br>9 Schinydi | F            |
|----------------------|----------------------------------------------------|------------------------------------------------------------------------------------------|----------------------------------------------------|--------------|
| (1)                  | Show on Map                                        | If the map seems too                                                                     | < (i) Hiking Trails, Trails, Roads CH              | ×            |
| _ر_                  | Stäfa-Guldenen-Forch 🗸 >                           | that you are not interested                                                              | Hiking trail                                       |              |
|                      | Public Transport Switzerland V                     | in.                                                                                      |                                                    | ×            |
| Â.                   | Hiking Trails, Trails, Roads CH 🧹 >                |                                                                                          | Mountain hiking trail                              | <b>V</b>     |
|                      | OpenStreetMap POIs CH (EN)                         |                                                                                          | Alpine hiking trail                                | $\checkmark$ |
| <b>W</b>             | Sep 16, 2024 123 MB                                |                                                                                          | Other trail                                        | $\checkmark$ |
| $\mathbf{\tilde{c}}$ | Wikipedia POIs CH (EN)Jun 25, 202442 MB            | This dialog is in two<br>levels: tap the                                                 | Unpaved road                                       | $\checkmark$ |
| 8                    | Closed Ways CH 🗸 🔪                                 | corresponding cell to<br>access a second                                                 | Road                                               | $\checkmark$ |
| *                    | SwitzerlandMobility Routes 🧹 🤅                     | selection.                                                                               | Ferry, car transport                               | $\checkmark$ |
| Ft                   | Herd protection Switzerland 🗸 🧃                    |                                                                                          |                                                    |              |
| **                   | Shooting ranges/Hazard zones<br>Oct 1, 2024 1.1 MB |                                                                                          |                                                    |              |

Please note that a download may be necessary before the objects you have selected can be displayed.

## Plan your first route

Make sure that hiking trails, paths and roads have been downloaded before you try route planning (see above). If you have selected the "Hiking" profile, you are on the safe side.

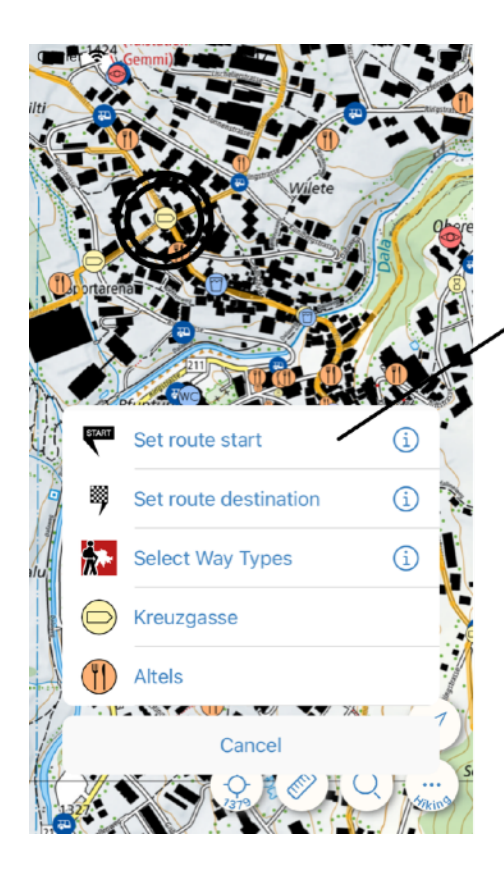

Tap on the map to set the start of the route.

The start is marked.

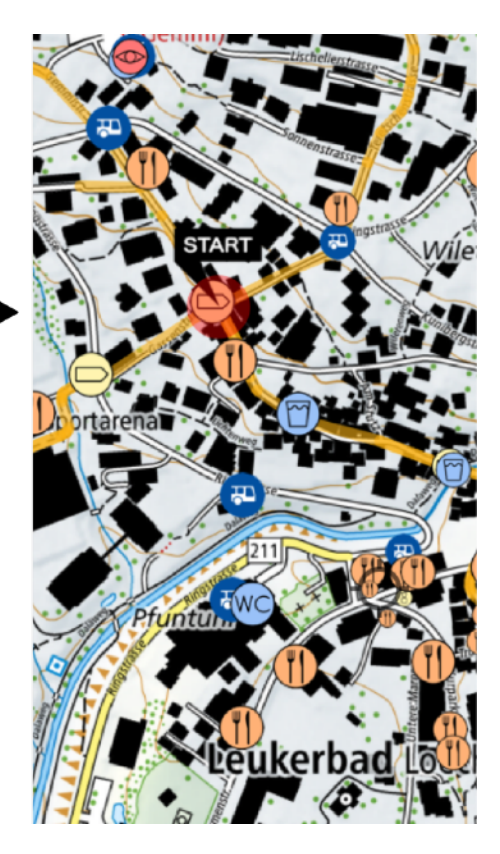

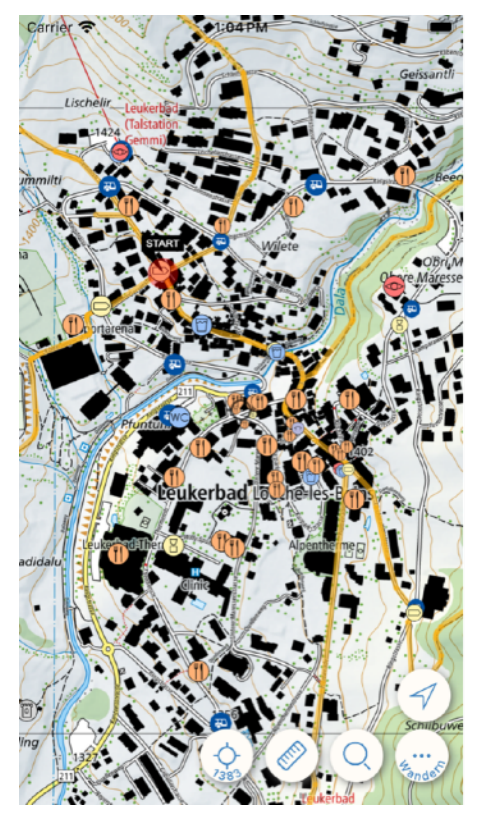

Search for the destination on the map, for example, by moving and zooming the map.

Set the route destination by tapping on the map.

A route is calculated and displayed.

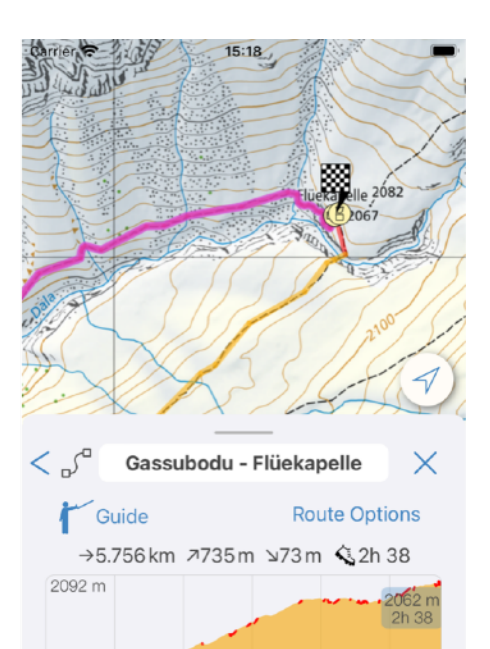

1377 m

ſħ

Description

Delete

5.8 km

Save

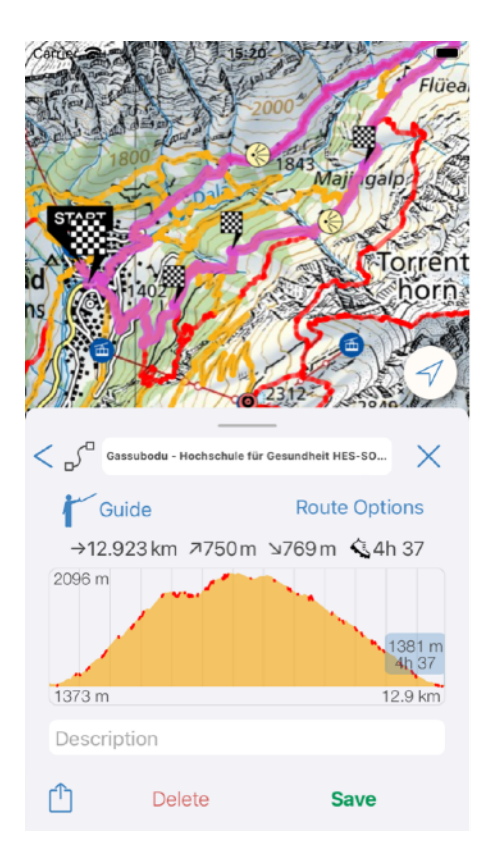

There are many ways to create, record, modify and edit routes and tracks. You can also share and import them.

Try it out.

On our website, we have put together tutorials (<u>swisspromap.ch/tutorials</u>) not only for route planning.

The FAQs (<u>swisspromap.ch/support</u>) cover the most important questions and answers regarding operation, the range of functions and the subscription.